## Driver—speakerphone

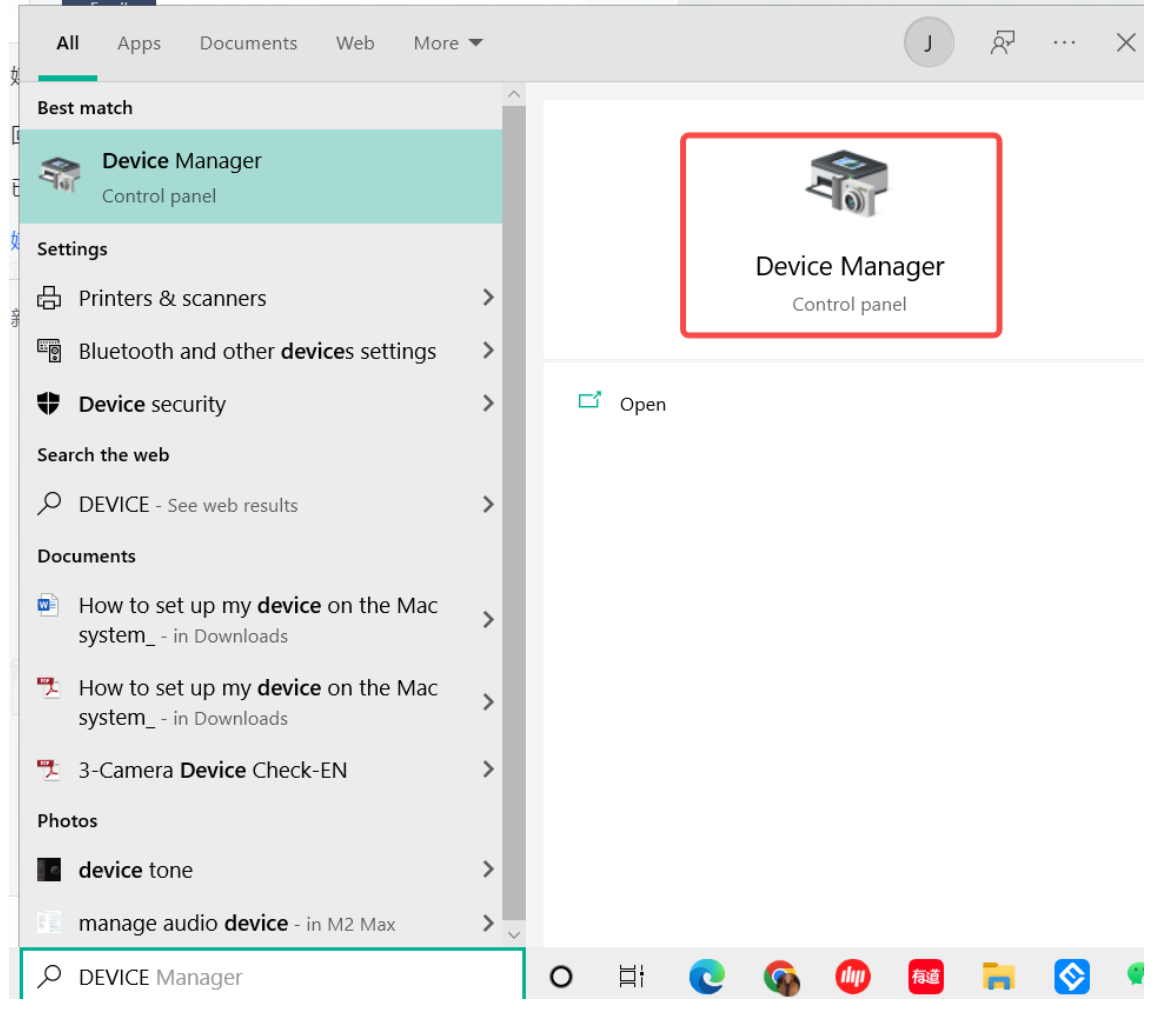

1. Search for "device manager" in the lower-left corner, click it to enter the settings.

2. Select "Sound, video and game controllers", move your mouse to "eMeet Mxx", then rightclick it.

| 🖁 Device Manager                                                                                                    |                                                                                                    | - 🗆 X |
|----------------------------------------------------------------------------------------------------|----------------------------------------------------------------------------------------------------|-------|
| File Action View Help                                                                                                    |                                                                                                    |       |
| ← → □ □ □ □ □ □ □ □ □ □ □ □ □ □ □ □ □ □                                                                                                    | • × •                                                                                                    |       |
| V 🖁 DESKTOP-AOC40R4                                                                                                    |                                                                                                    |       |
| > 📢 Audio inputs and outputs                                                                                                    |                                                                                                    |       |
| > 👰 Cameras                                                                                                    |                                                                                                    |       |
| > 💻 Computer                                                                                                    |                                                                                                    |       |
| > 👝 Disk drives                                                                                                    |                                                                                                    |       |
| > 🌉 Display adapters                                                                                                    |                                                                                                    |       |
| > 📔 Firmware                                                                                                    |                                                                                                    |       |
| > 🛺 Human Interface Devices                                                                                                    |                                                                                                    |       |
| > 📷 IDE ATA/ATAPI controllers                                                                                                    |                                                                                                    |       |
| > 🧱 Keyboards                                                                                                    |                                                                                                    |       |
| > III Mice and other pointing dev                                                                                                    | ces                                                                                                    |       |
| > Monitors                                                                                                    |                                                                                                    |       |
| > 🚅 Network adapters                                                                                                    |                                                                                                    |       |
| > 💭 Ports (COM & LPT)                                                                                                    |                                                                                                    |       |
| > 📇 Print queues                                                                                                    |                                                                                                    |       |
| >  Processors                                                                                                    |                                                                                                    |       |
| > F Software components                                                                                                    |                                                                                                    |       |
| Software devices                                                                                                    |                                                                                                    |       |
| Sound, video and game cont                                                                                                    | rollers                                                                                                    |       |
| 4                                                                                                    |                                                                                                    |       |
| 4                                                                                                    |                                                                                                    |       |
| eMeet Mxx                                                                                                    | Undate driver                                                                                                    |       |
| Intel(R) Display Audio                                                                                                    | opdate driver                                                                                                    |       |
| Realtek High Definition                                                                                                    | Disable device                                                                                                   |       |
| > Storage controllers                                                                                                    | Uninstall device                                                                                                 | ,     |
| Uninstalls the driver for the selected d                                                                                                    | Scan for hardware changes                                                                                        |       |
| ant in                                                                                                    | Properties                                                                                                    |       |
| and the second state of the second state of th | and the second second second second second second second second second second second second second second second |       |

3. Select "Uninstall device", and click "Uninstall" to complete the uninstallation.

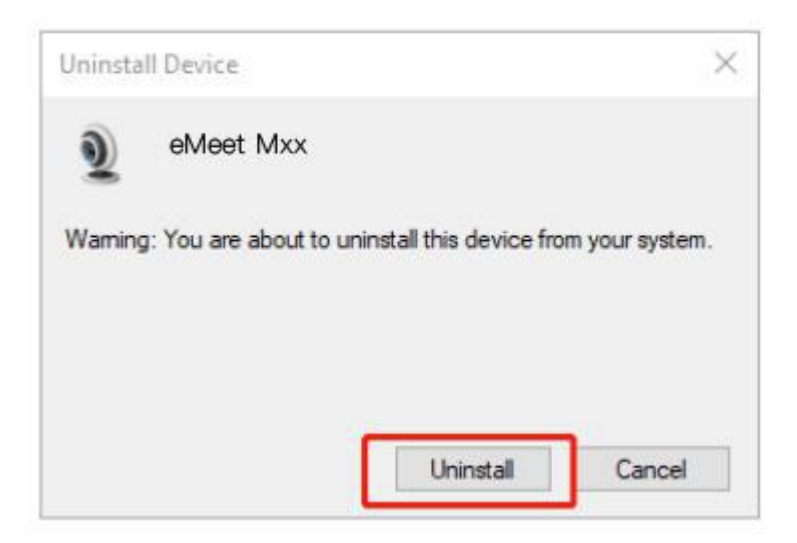

4. Re-plug the device into the computer, the device will appear again in the list.

| device Manager                       | – _ × |
|--------------------------------------|-------|
| <u>File Action View Help</u>         |       |
| 🗇 🔿   🗊   😰 🗊   💭                    |       |
| Contraction Desktop-AOC40R4          | ^     |
| Audio inputs and outputs             |       |
| V 👰 Cameras                          |       |
| ID Webcam eMeet C980 Pro             |       |
| > 💻 Computer                         |       |
| > 👝 Disk drives                      |       |
| 🔉 🏣 Display adapters                 |       |
| > 📓 Firmware                         |       |
| > 🛺 Human Interface Devices          |       |
| > 📷 IDE ATA/ATAPI controllers        |       |
| > 🔤 Keyboards                        |       |
| Mice and other pointing devices      |       |
| > 🛄 Monitors                         |       |
| > 🖵 Network adapters                 |       |
| > Ports (COM & LPT)                  |       |
| > 🛱 Print queues                     |       |
| > Processors                         |       |
| Software components                  |       |
| > Software devices                   |       |
| Sound, video and game controllers    |       |
| eMeet Mxx                            |       |
| Intel(R) Display Audio               |       |
| 📓 Realtek High Definition Audio      |       |
| > 🎥 Storage controllers              |       |
| > 🍢 System devices                   |       |
| 🔨 🕺 Universal Serial Bus controllers | ¥     |
|                                      |       |